# Порядок оформления несовершеннолетнего в спортивно-оздоровительную группу по видам спорта МБУ «СШ «Олимп» г.о. Фрязино» в 2021-2022 году (для родителей / законных представителей несовершеннолетнего)

1. Оформить через сайт Единой Информационной Системы Навигатор Дополнительного Образования ( https://new.dop.mosreg.ru/ ) или через сайт РПГУ Госуслуги Московской области (https://uslugi.mosreg.ru/) электронное заявление в спортивно-оздоровительную группу по виду спорта – подробная инструкция \*\*

### Основные ориентиры при оформлении заявления:

Тип финансирования: внебюджетное (платное)

Общеразвивающая программа: бокс, дзюдо, плавание, спортивная гимнастика, флорбол, футбол.

Наименования группы, фамилия тренера: СОГ (Пример: СОГ, (Иванов И.И.).

Будьте внимательны при оформлении заявления, в случае ошибки (оформлении заявления не в ту группу, в которую намеревались) заявление придётся отклонить и будет необходимо повторить процедуру оформления заявления (перед оформлением необходимо посмотреть в списках название группы).

2. Затем, (если Вам пришло оповещение, что Ваше заявление находится в статусе «Принято») **для получения информации о свободных местах в группах** необходимо в течение 3 дней обратиться в МБУ «СШ «Олимп» г.о. Фрязино»: по телефону +7(496)255-70-13, или написать на адрес электронной почты kdusshgfryazino@yandex.ru, или прийти лично по адресу г. Фрязино, ул. Комсомольская, д. 19 (время работы – ежедневно (кроме субботы и воскресенья) с 10:00. до 16:00, обед с 13:00 до 14:00).

3. При наличии поданного заявления (через РПГУ) и свободных мест в группе необходимо в 3-дневный срок прийти ЛИЧНО по адресу г. Фрязино, ул. Комсомольская, д. 19 (время работы – ежедневно (кроме субботы и воскресенья) с 10:00. до 16:00, обед с 13:00 до 14:00) для заключения договора.

Список документов для заключения договора:

1. Копия паспорта родителя/законного представителя несовершеннолетнего;

2. Копия свидетельства о рождении или паспорт несовершеннолетнего;

3. Копия полиса ОМС;

4. Копия СНИЛС (родителя\законного представителя и несовершеннолетнего);

5. 2 фото (размер 3х4);

6. Справка от педиатра, что нет хронических заболеваний, не стоит на диспансерном учёте и может заниматься выбранным Вами видом спорта;

| Группа                                             | 8 занятий в месяц            | 12 занятий в месяц   |  |  |
|----------------------------------------------------|------------------------------|----------------------|--|--|
| Стоимость услуги: бокс                             | , дзюдо, спортивная гимнаст  | ика, флорбол, футбол |  |  |
| СОГ абонемент                                      | 1800 p.                      | 2300 р.              |  |  |
| Стоимость услуги: пл                               | авание (Дворец спорта, ул. І | Комсомольская, 19)   |  |  |
| МК (малокомплектная)                               | 3800                         | 5400                 |  |  |
| СОГ (с 7 лет)                                      | 1800                         | 2300                 |  |  |
| Стоимость услуги: плавание (ФОК, ул. Горького, 21) |                              |                      |  |  |
| СОГ (с 7 лет)                                      | 2400                         | 3000                 |  |  |

### ИНСТРУКЦИЯ

Для оформления заявления на прием в спортивно-оздоровительную группу (абонементную) по виду спорта Муниципального бюджетного учреждения «Спортивная школа «Олимп» городского округа Фрязино», необходимо осуществить следующие действия:

Зарегистрировать личный кабинет на портале РПГУ Госуслуги (https:// www.gosuslugi.ru) и подтвердить статус учетной записи – необходимо с паспортом явиться в МФЦ.

#### ШАГ 1

1. В Единой Информационной Системе Навигатор Дополнительного Образования (https://new.dop.mosreg.ru/) при помощи формы «Гибкий поиск программ», вы находите интересующую вас программу и выбираете из выпадающих списков муниципалитет, организатора (образовательную организацию), направленность и направление программы, указываете возраст ребенка, и нажимаем кнопку «НАЙТИ» - см. рисунок ниже

2. ЛИБО, минуя п. 1 переходите по ссылке <u>https://new.dop.mosreg.ru/directivities/fizkulturno-sportivnoe?</u> <u>municipality=56&organizer=867&program\_type=3</u> на страницу МБУ «СШ «Олимп» г.о. Фрязино» в ЕИС Навигатор ДО и производите оформление – см. рисунок ниже

| 10 МЕРОПРИЯТИ                  | IR                                 |                  | НЕЗАВИСИМА                  | я оценка                    |               |                      | Ро ПЕРС. ФИНАНСИРОВАНИЕ      |  |
|--------------------------------|------------------------------------|------------------|-----------------------------|-----------------------------|---------------|----------------------|------------------------------|--|
| СИСТЕМА<br>ОБРАЗОВ/<br>ОБЛАСТИ | ДОПОЛНИТЕЛЬНОГО<br>АНИЯ МОСКОВСКОЙ |                  |                             |                             |               |                      | вход<br>вход через госуслуги |  |
| социально-<br>гуманитарная     | естественнонаучная                 | художественная   | ФИЗКУЛЬТУРНО-<br>СПОРТИВНАЯ | ТУРИСТСКО-<br>КРАЕВЕДЧЕСКАЯ | ТЕХНИЧЕСКАЯ   | СПОРТ.<br>ПОДГОТОВКА | Поиск программы Q            |  |
| ГИБКИЙ ПОИ                     | ІСК ПРОГРАММ                       |                  |                             |                             |               |                      | ВСЕ НОВОСТИ                  |  |
| :: КАТАЛОГ                     | 🛛 КАРТА                            |                  |                             |                             |               |                      |                              |  |
| ФРЯЗИНО ГО                     | ~                                  |                  |                             |                             |               |                      |                              |  |
| район                          | ~                                  |                  |                             |                             |               |                      |                              |  |
| мбу "СШ "ОЛИМ                  | п" городског. 🗸 🗸                  |                  |                             |                             |               |                      |                              |  |
| ФИЗКУЛЬТУРНО                   | -спортивная                        | Как ото          | звать з                     | аявку (з                    | запро         | )                    |                              |  |
| СПОРТИВНАЯ ПО                  |                                    | муници           | пально                      | ой услуг                    | ⁻и (и́но      | трукц                | ия для                       |  |
| ВОЗРАСТ ДЕТЕЙ                  |                                    | родите.          | лей)                        |                             |               |                      |                              |  |
| ОПЛАТА СЕРТИФ                  | икатом                             | Инструкция для   | родителей - как             | отозвать заявку             | (запрос) мун  | иципальной           | услуги (пошаговая            |  |
| особенности з                  | доровья 🗸                          | инструкция с пр  | имернои формо               | изальления                  |               | _                    |                              |  |
| НА                             | йти                                | Как отозвать зая | вку (запрос) муницип        | альной услуги               | Как подать за | авление на отчис     | ление обучающегося (памятка  |  |
|                                |                                    | Quelo            | трукция для родителе        | ¥1)                         |               | длы род              | ителеиј                      |  |

Далее: Открываете страницу программы и нажимаете кнопку «Записаться»

## ШАГ 2

Вы попали через ЕСИА на РПГУ Госуслуги, авторизуйтесь (войдите в личный кабинет

| Вход через ЕСИА                                                   | Вход                        |
|-------------------------------------------------------------------|-----------------------------|
|                                                                   | Телефон или почта СНИЛС     |
| ГОС                                                               | Мобильный телефон или почта |
| услуги                                                            | Пароль                      |
|                                                                   | Чужой компьютер             |
| авторизоваться                                                    | Войти                       |
| лясь, вы принимаете соглашение на<br>работку персональных данных. | Я не знаю пароль            |

1. После этого опять откроется <u>https://uslugi.mosreg.ru/</u> с Вашими инициалами с правой стороны. В поисковой строке нужно написать «кружки и секции». Выбрать услугу «Кружки и секции».

| ← → C 🔒 https://uslug | i.mosreg.ru                                                                                          |                                                                                          |                                      | \$\$ <b>0</b> |
|-----------------------|----------------------------------------------------------------------------------------------------|------------------------------------------------------------------------------------------|--------------------------------------|---------------|
|                       | гал государственных и муниципальны <b>г жики</b> 🕓                                                   | Гражданам Бизнесу                                                                        |                                      | 😕 Войти       |
| квалиа                | ПОРЯДОК ПОЛУЧ<br>И СПОРТНОВИНИИ<br>ОПЕКТРОННАЯ ПОДИИСЬ – ЭТО РЕКВИЗИТ<br>ЦЕЛОСТНОСТЬ И ПОДИИННОСТЬ I | ТЕНИЯ УСИЛ<br>ЭЛЕКТРОННОГО ДОКУЛЕНТА, ПОДТВЕ<br>представленного агнем информац<br>узнать | ЕННОЙ<br>10Й ПОД<br>ракцанощий<br>им | дписи         |
| Q кружки и сен        | сции                                                                                                 |                                                                                          |                                      | $\times$      |
| найдено<br>(1)        | Кружки и секции<br>Прием на обучение в организацию дополнительног<br>Все подходящие результаты       | о образования в Московской области                                                       |                                      |               |

#### 2. В открывшемся окне выбрать «Получить услугу».

| НАЗАД | ОБРАЗОВАНИЕ                                                                                                    |                                                                                                    |
|-------|----------------------------------------------------------------------------------------------------|----------------------------------------------------------------------------------------------------|
|       | Кружки и секции                                                                                                    |                                                                                                    |
|       | Министерство физической культуры и спорта Московской с                                                                                                    | области                                                                                                    |
|       | ОНЛАЙН СЕРВИС                                                                                                    |                                                                                                    |
|       | Подайте заявление через портал, авториз<br>учетной записи ЕСИА. В случае, если у Вас<br>заявления в электронной форме, Вы може<br>МФЦ Московской области и воспользоват | овавшись с помощью подтвержденной<br>отсутствует возможность подачи<br>те обратиться с п <del>акетом документов</del> в<br>ься бесплатным доступом к РПГУ |
|       |                                                                                                    | COCTAB JOKYMEHTOB                                                                                                    |

3. Далее в строке Подходящий случай выбрать «Прием в учреждения, осуществляющие спортивную подготовку».

| Выберите необходимые параметры         1       Цель вашего обращения       Прием в организации дополнительного образования ~         2       Подходящий случай       Прием в организацию дополнительного образования на обучение по дополнительным общеобразовательным программам в сфере культуры ~         3       Категория заявителя       Прием в организацию дополнительного образования на обучение по дополнительным общеобразовательным программам в сфере культуры ~         4       Кто подает заявления       Прием в организацию дополнительным общеобразовательным программам в сфере культуры                                               |
|----------------------------------------------------------------------------------------------------|
| 1       Цель вашего обращения       Прием в организации дополнительного образования ~         2       Подходящий случай       Прием в организацию дополнительного образования на обучение по дополнительным общеобразовательным программам в сфере культуры ~         3       Категория заявителя       Прием в организацию дополнительного образования на обучение по дополнительным общеобразовательным программам в сфере культуры ~         4       Кто подает заявления       Прием в организацию дополнительным общеобразовательным программам в сфере культуры                                                                                      |
| 2       Подходящий случай       Прием в организацию дополнительного образования на обучение по дополнительным общеобразовательным программам в сфере культуры         3       Категория заявителя       Прием в организацию дополнительного образования на обучение по дополнительным общеобразовательным программам в сфере культуры         4       Кто подает заявления       Прием в организацию дополнительным программам в сфере культуры         Фрием в организацию дополнительного образования на обучение по дополнительным общеобразовательным программам в сфере культуры       Прием в организацию дополнительным программам в сфере культуры |
| <ul> <li>категория заявителя</li> <li>Категория заявителя</li> <li>Прием в организацию дополнительного образования на обучение по дополнительным общеобразовательным программам в сфере культуры</li> <li>Прием в учреждения, осуществляющие спортивную подготовку</li> <li>Прием в организацию авполнительным об сортанизацию дополнительным программам в сфере культуры</li> </ul>                                                                                                    |
| (4) Кто подает заявления Прием в учреждения, осуществляющие спортивную подготовку<br>Прием в организации в сово анидов, чого образования на сово спортивную подготовку                                                                                                    |
|                                                                                                    |
| Способ обращения Способ обращения способ обращения способ обращения способ обращения                                                                                                    |

И нажать «Заполнить форму».

4. В открывшейся форме Согласия необходимо ознакомиться со всеми пунктами, подтвердить свое согласие и ознакомление, нажать кнопку «Далее».

|      | —<br>—                                        | ЗАПОЛНЕНО НА 13%                                                                                                    |
|------|-----------------------------------------------|----------------------------------------------------------------------------------------------------|
| l.   | СОГЛАСИЕ                                      | ТРЕБУЕТСЯ ВАШЕ СОГЛАСИЕ ПО СЛЕДУЮЩИМ ПУНКТАМ:                                                                                                    |
|      | ВЫБОР ШКОЛЫ<br>ИСКУССТВ, КРУЖКА<br>ИЛИ СЕКЦИИ | <ul> <li>Я подтверждаю, что вся представленная информация является достоверной и точной;</li> <li>Я несу ответственность в соответствии с действующим законодательством Российской<br/>Федерации за предоставление заведомо ложных или неполных сведений;</li> </ul>                         |
| 1000 | ИНФОРМАЦИЯ О<br>ЗАЯВИТЕЛЕ                     | <ul> <li>Я выражаю свое согласие на необходимое использование и обработку своих<br/>персональных данных, в том числе в информационных системах;</li> <li>Со сроками оказания государственной услуги ознакомлен;</li> </ul>                                                                   |
|      | ПРЕДПРОСМОТР                                  | <ul> <li>Я подтверждаю свое согласие со всеми вышеперечисленными пунктами</li> <li>Ознакомлен, что наличие медицинских противопоказаний для занятия отдельными<br/>видами искусства, физической культуры и спорта могут являться причиной для отказов<br/>предоставлении услуги *</li> </ul> |

5. На следующем этапе необходимо выбрать муниципалитет «Фрязино г.о.». Наименование организации «Муниципальное Бюджетное Учреждение «Спортивная школа «Олимп» городского округа Фрязино». Тип зачисления «на внебюджетные места». Выбрать общеразвивающая программа по виду спорта (например спортивная гимнастика). И нажать Далее.

| 1. СОГЛАСИЕ                                      | муниципалитет *            | Фрязино г.о. 🗸                                                                                                    |
|--------------------------------------------------|----------------------------|----------------------------------------------------------------------------------------------------|
| 2. ВЫБОР ШКОЛЫ<br>ИСКУССТВ, КРУЖКА<br>ИЛИ СЕКЦИИ | ОРГАНИЗАЦИЯ                | не заполняю                                                                                                    |
| <ol> <li>ИНФОРМАЦИЯ О<br/>ЗАЯВИТЕЛЕ</li> </ol>   | НАИМЕНОВАНИЕ ОРГАНИЗАЦИИ * | Выберите 🗸                                                                                                    |
| 4. ПРЕДПРОСМОТР                                  | КРУЖОК, СЕКЦИЯ             | Муниципальное учреждение<br>дополнительного образования<br>Станция юных техников города<br>Фрязино Московской области |
| 🗉 Черновик сохранен                              |                            | Муниципальное учреждение<br>дополнительного образования<br>детско-юношеская спортивная<br>школа города Фрязино        |
| 03.06.2019, 14:20:50                             | < Назад                    | МУ ДО Фрязинская детская школа                                                                                        |

6. Дальше необходимо подтвердить, что Вы являетесь представителем кандидата на обучение (т.к. заявителю еще не исполнилось 18 лет) и выбрать, кем Вы ему приходитесь.

| k<br>_ | (ружки и секц<br>—                            | ии                                                         | ЗАПОЛНЕНО НА 50%                     |
|--------|-----------------------------------------------|------------------------------------------------------------|--------------------------------------|
| 1.     | СОГЛАСИЕ                                      | ЯВЛЯЕТЕСЬ ЛИ ВЫ ПРЕДСТАВИТЕЛЕМ<br>КАНДИДАТА НА ОБУЧЕНИЕ? * | <ul><li>● Да</li><li>○ Нет</li></ul> |
| 2.     | ВЫБОР ШКОЛЫ<br>ИСКУССТВ, КРУЖКА<br>ИЛИ СЕКЦИИ | заявитель *                                                | Выберите                             |
| 3.     | ИНФОРМАЦИЯ О<br>ЗАЯВИТЕЛЕ                     | СВЕДЕНИЯ О КАНДИДАТЕ НА ОБУЧЕ                              | Опекун<br>Родитель                   |
| 4.     | ПРЕДПРОСМОТР                                  | ФАМИЛИЯ *                                                  | Доверенное лицо                      |

7. Заполнить сведения о кандидате на обучение (что отмечено звездочкой обязательно к заполнению).

| ФАМИЛИЯ *                                  | Не заполнено                                                             |
|--------------------------------------------|--------------------------------------------------------------------------|
| * кми                                      | Не заполнено                                                             |
| ОТЧЕСТВО *                                 | Не заполнено                                                             |
|                                            |                                                                          |
|                                            | Если отчество отсутствует, поставьте прочерк "                           |
| ДАТА РОЖДЕНИЯ *                            | Если отчество отсутствует, поставьте прочерк "                           |
| дата рождения *<br>ПОЛ *                   | Если отчество отсутствует, поставьте прочерк "<br>xx.xx.xxxx<br>Выберите |
| ДАТА РОЖДЕНИЯ *<br>ПОЛ *<br>МЕСТО РОЖДЕНИЯ | Если отчество отсутствует, поставьте прочерк "<br>XX.XX.XXXX<br>Выберите |

8. Ввести информацию о документе удостоверяющем личность кандидата на обучение и прикрепить скан-копию оригинала документа. Прикрепляемый файл должен быть формата pdf, png, jpeg и иметь размер не более 2 Мбайт.

| ТИП ДОКУМЕНТА *                           | Выберите 🗸                                      |
|-------------------------------------------|-------------------------------------------------|
| СЕРИЯ                                     |                                                 |
| HOMEP *                                   | Не заполнено                                    |
| дата выдачи *                             | XX.XX.XXX                                       |
| кем выдан *                               | Не заполнено                                    |
| СКАН-КОПИЯ<br>УДОСТОВЕРЕНИЯ<br>ЛИЧНОСТИ * | Прикрепите скан-копию документа с<br>компьютера |

9. Далее заполнить адрес регистрации и адрес по месту пребывания (если они не совпадают).

| ДРЕС РЕГИСТРАЦИИ КАНДИДА | АТА не заполнено             |
|--------------------------|------------------------------|
| АДРЕС КАНДИДАТА *        | Нажмите, чтобы ввести данные |
| РЕГИСТРАЦИЯ ПО МЕСТУ ПР  | ЕБЫВАНИЯ 🗸 🗸                 |
|                          | . Да                         |

#### 10. Внести сведения о заявителе.

| СВЕДЕНИЯ О ЗАЯВИТЕЛЕ | не заполнено                                     |
|----------------------|--------------------------------------------------|
| ФАМИЛИЯ *            |                                                  |
| * RMN                |                                                  |
| ОТЧЕСТВО             |                                                  |
|                      | Если отчество отсутствует, поставьте прочерк "-" |
| ДАТА РОЖДЕНИЯ *      | XX.XX.XXXX                                       |
| пол *                | Выберите 🗸                                       |

11. Данные документа удостоверяющего личность заявителя, а также данные удостоверения опекуна или документа, подтверждающего представлять интересы (если вы являетесь опекуном или доверенным лицом кандидата на обучение)

| ДОКУМЕНТ, УДОСТОВЕРЯЮЩИЙ ЛИЧНОСТЬ заполнено — ЗАЯВИТЕЛЯ |                           |
|---------------------------------------------------------|---------------------------|
| ТИП ДОКУМЕНТА *                                         | Паспорт гражданина РФ 🗸 🗸 |
| СЕРИЯ *                                                 |                           |
| HOMEP *                                                 |                           |
| ДАТА ВЫДАЧИ *                                           | XX.XX.XXXX                |
| КЕМ ВЫДАН *                                             |                           |

12. Указать контактные данные и нажать Далее.

| КОНТАКТНЫЕ ДАННЫЕ         | НЕЗАПОЛНЕНО  |
|---------------------------|--------------|
| телефон *                 | Не заполнено |
| АДРЕС ЭЛЕКТРОННОЙ ПОЧТЫ * | Не заполнено |
|                           |              |
| < Назад                   | Далее >      |

- 13. Откроется предпросмотр заполненного заявления, в котором нужно проверить правильность всех указанных данные. Если необходимо что-то изменить, нужно нажать кнопку «Назад», если все правильно, нажать кнопку «Отправить».
- 14. Появится изображение:

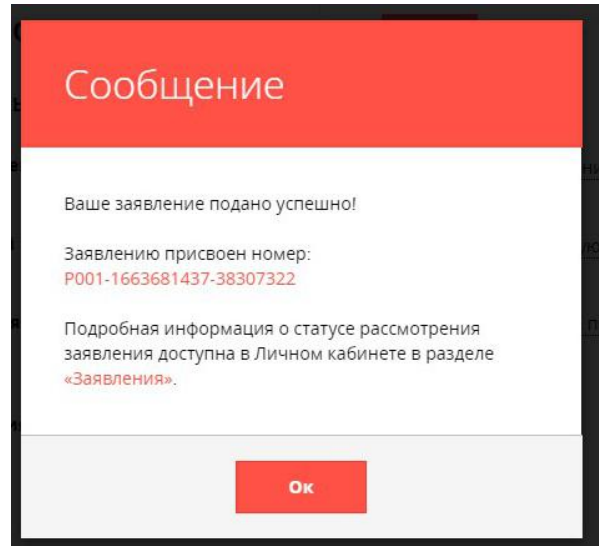